# インターネットサービス「Web登録」方法

インターネットサービスを利用するには、まずお客様のお名前、ご連絡先等 の登録が必要になります。初めに、エーススポーツのホームページを開いて 下さい。(http://www.jfe-life.co.jp/ace-sports-i/)

①ホームページ上にある「テニスコート」にカーソルを合わせます。
 一番下の「ネット予約」をクリックして下さい。
 WEB利用申請(同意確認)画面に切り替わります。すべての内容に
 同意の上申し込み下さい。

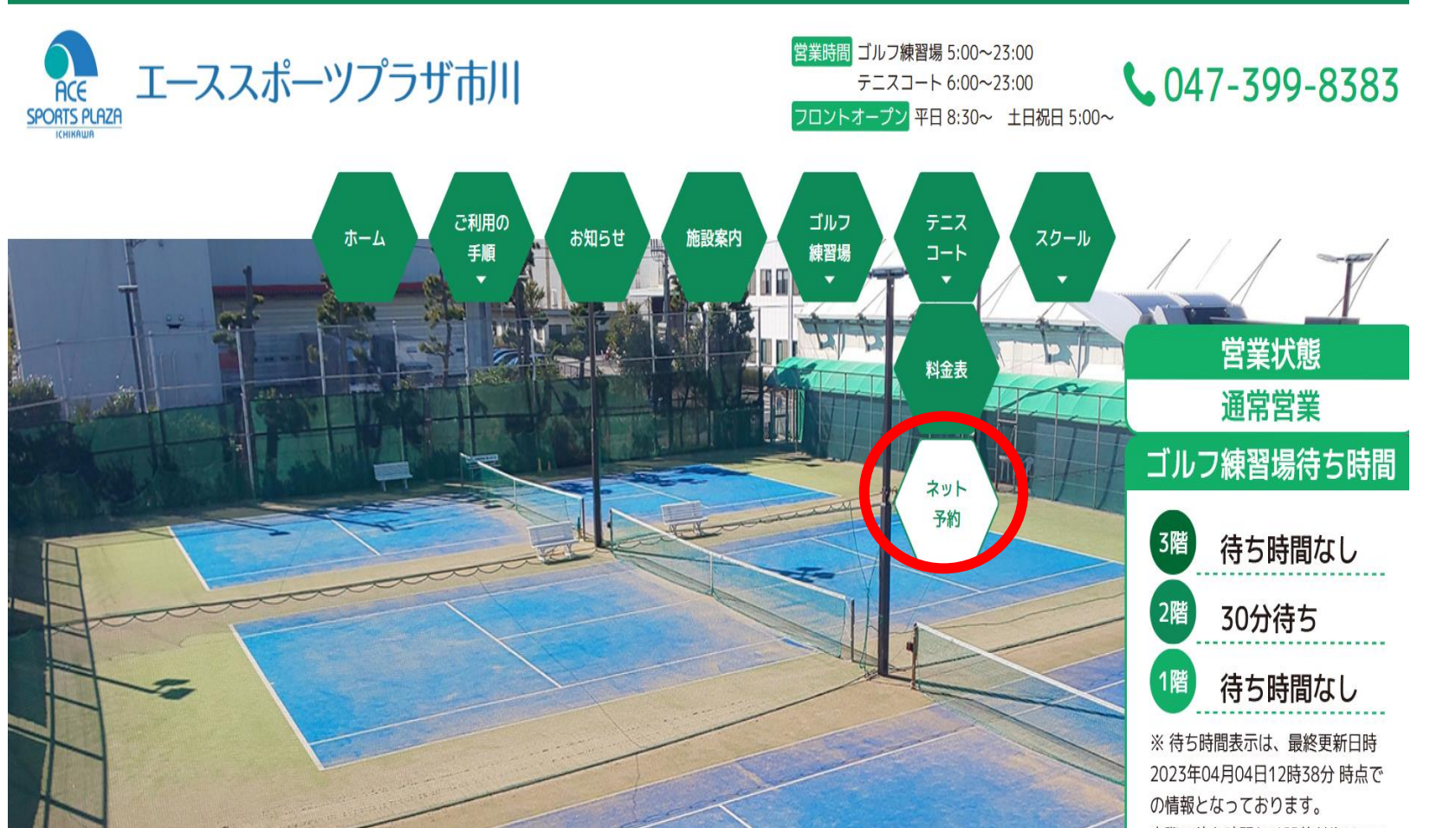

WEB利用申請(同意確認)

エーススポーツプラザ市川、WEB利用登録申込にあたっては、以下の事項に同意のうえお申込み手続きを頂きますようお願いいたします。 同意いただけるお客様は下記のチェックボックスをチェツクの上、「すべての内容に同意して申し込む」ボタンを押しお申込み画面へお進み ください。

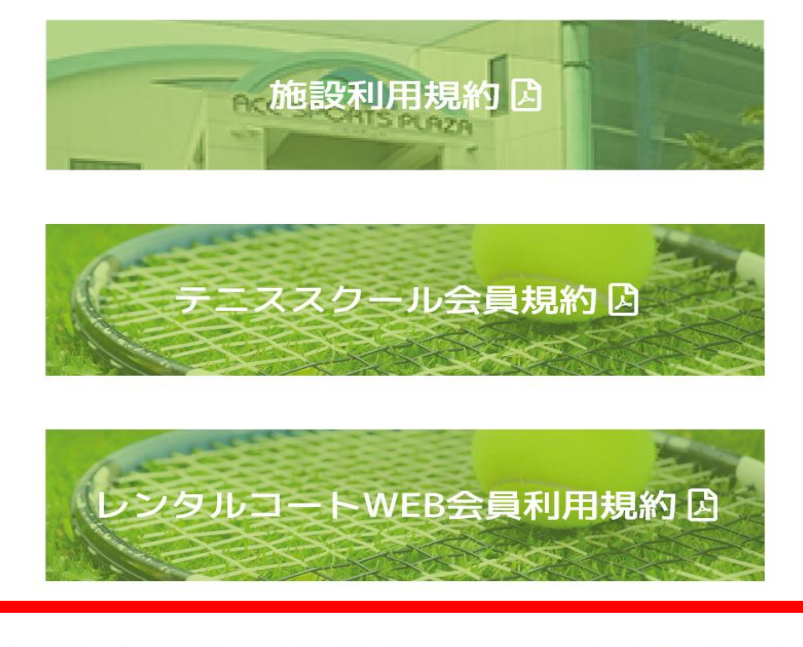

上記の【施設使用規約】【テニススクール会員規約】【レンタルコートWEB会員利用規約】に同意の上、申込します。

1

実際の待ち時間とは誤差が生じてい る場合もございますのでご了承くだ

### ②ログイン画面の アカウント登録 をクリックして、お客様情報を登録する 画面に進みます。

| ATOMS-V                                                            |      |
|--------------------------------------------------------------------|------|
|                                                                    | ログイン |
| アカウント情報                                                            |      |
| ログインID                                                             |      |
|                                                                    |      |
| パスワード                                                              |      |
|                                                                    |      |
|                                                                    |      |
| 0015                                                               |      |
| アカウント登録 クリック                                                       |      |
| IL パスワードを忘れた方は <u>こちら</u>                                          |      |
| お知らせ                                                               |      |
| 【システムデザイン変更のお知らせ】<br>インターネットサービスのデザインが新しくなります<br>変更日:2023年4月4日<br> |      |

③お客様情報を入力して下さい。

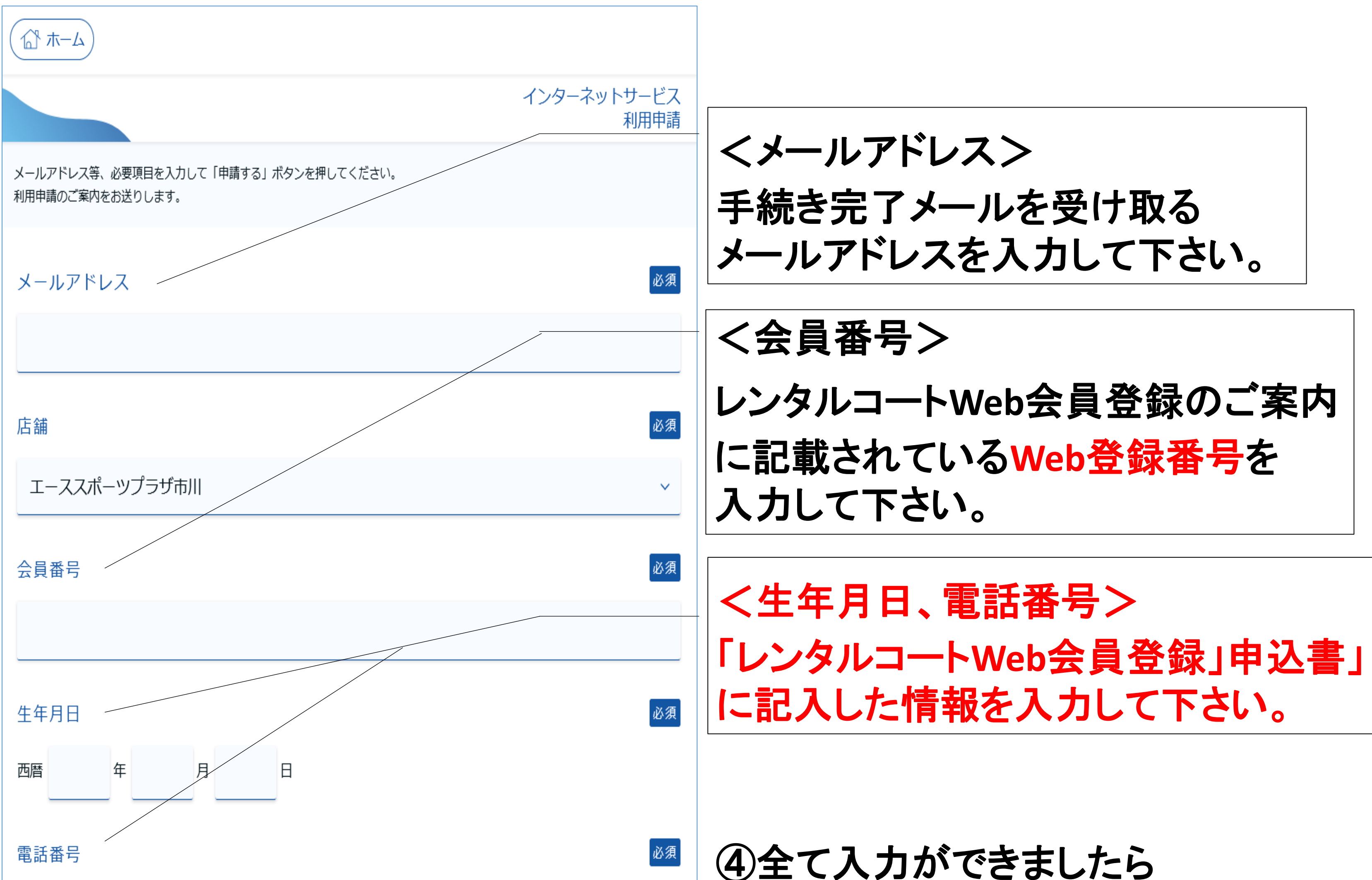

| 申請する |  |
|------|--|
|      |  |

注意

をクリックして下さい。 確認画面が表示されますので、お間 違えがなければOKボタンをクリックし

て下さい。

申請する

ご入力いただいた生年月日・電話番号は、「レンタルコートWeb会員登録登録申込書」 に記入されている内容と異なる場合、『生年月日・電話番号のいずれかが正しくありま せん。」とエラーになります。

ご入力にお間違えの無い場合、事前の登録内容が間違っている場合がございますので、 その場合はお手数ですがフロントまでお問い合わせ下さい。

**TEL:047-399-8383** 

確認画面が表示されますのでOKボタンをクリックします。

# ご入力頂いたメールアドレスにお間違えがなければ、URLが記載されたメールが お客様に送信されます。

### ⑤送信メール内のURLをクリックして、利用申請を完了させて下さい。

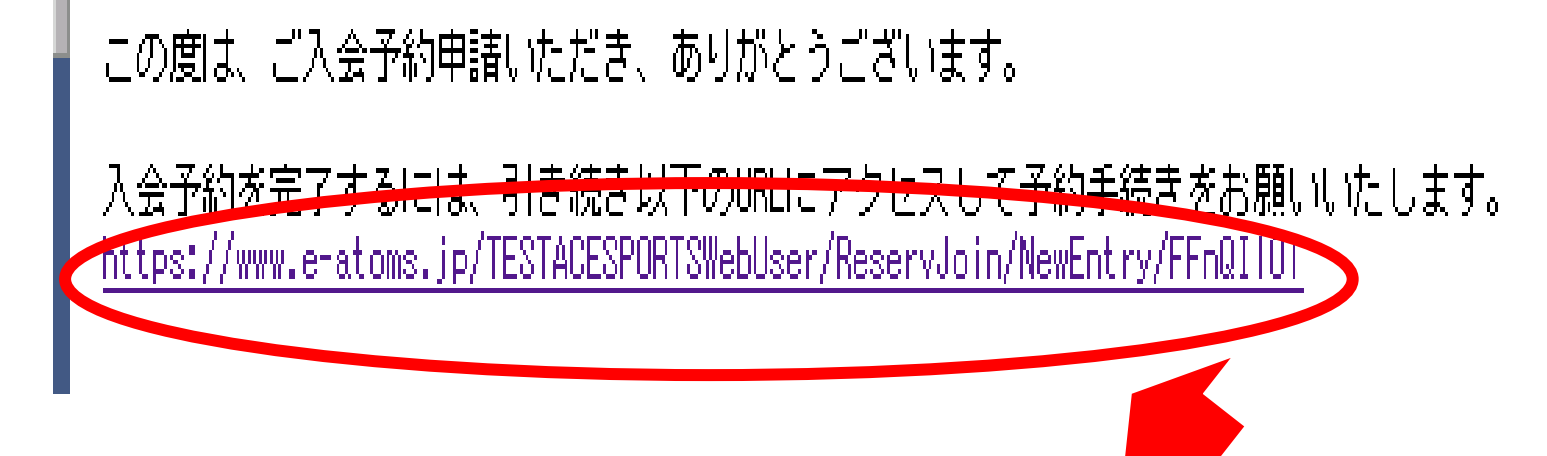

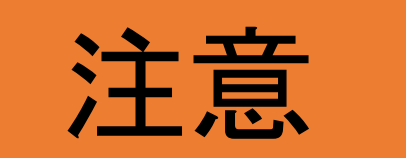

しばらくたってもメールが届かない場合、まず以下をご確認下さい。

■迷惑メールフォルダに入っていませんか?
入っていた場合、迷惑メールの判定を解除して下さい。

■受信拒否設定になっていませんか? パソコンからのメールを拒否するなど。 受信拒否をされている場合は『<u>noreply-ace-sports-i@jfe-life.co.jp</u>]を受 <u>信できる</u>

よう設定して下さい。

それでも届かない場合はご入力いただいたメールアドレスが間違っている 可能性があります。 お手数ですがはじめからやり直して下さい。

※上記の設定の変更については、お使いの携帯電話会社のサポート センター等にお問い合わせ下さい。 届いたメールに記載されているURLをクリックすると、以下の画面が表示されます。

### ⑥お好みのIDとパスワードを入力して下さい。

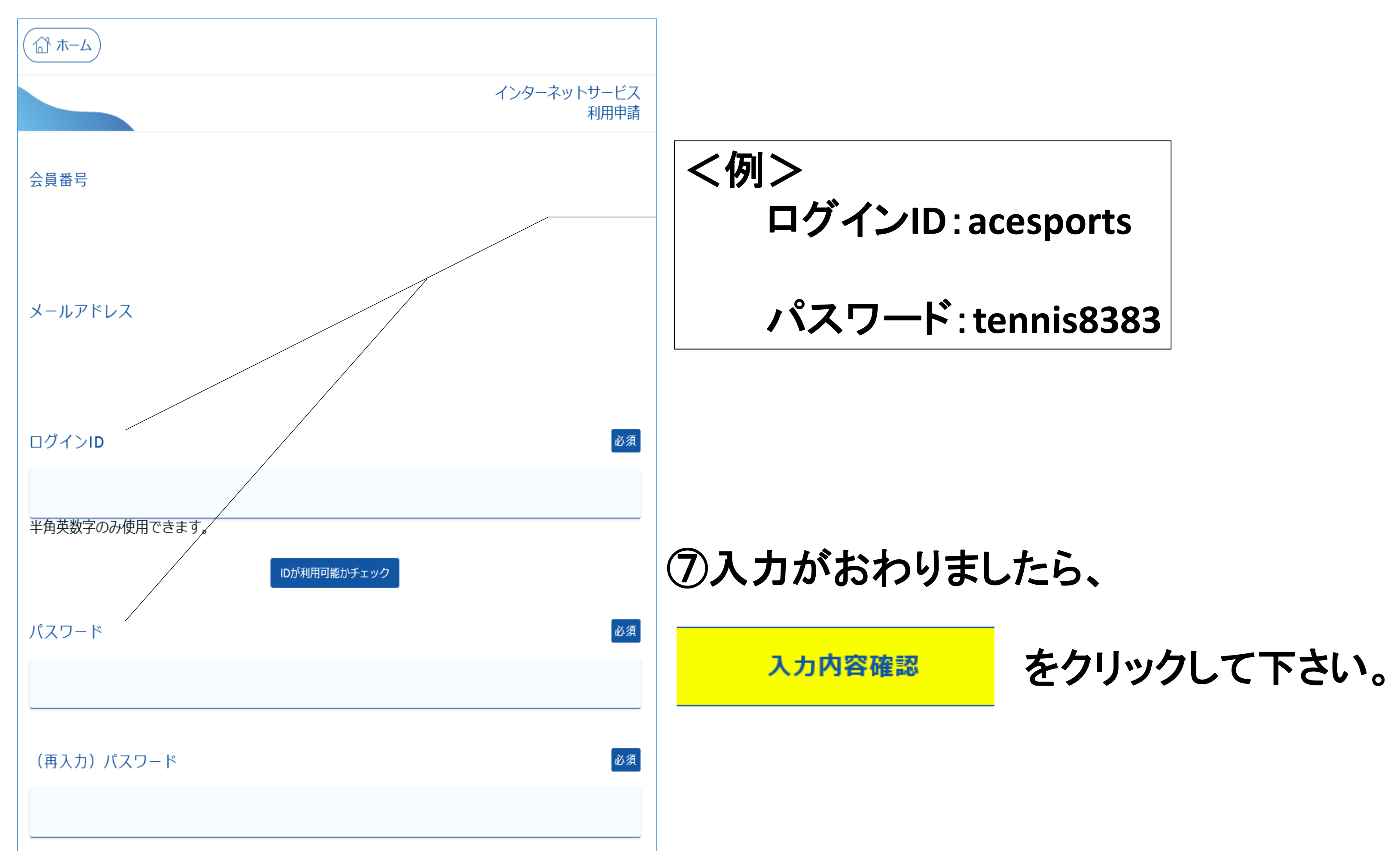

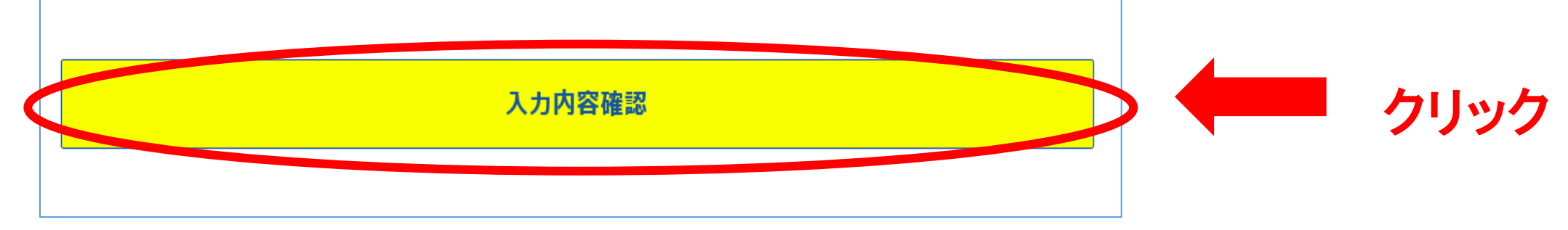

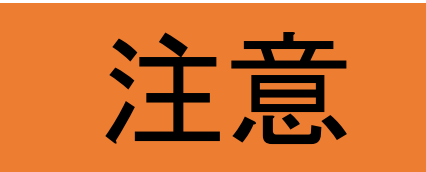

■ログインIDは半角英数字、パスワードは半角英数字と記号も入力出 来ます。いずれも6桁以上で設定して下さい。

■ご入力いただいたログインIDをほかの方がご利用の場合、ご使用できません。必要に応じ「IDが利用可能かチェック」をクリックし、ログインIDを設定して下さい。

■パスワードは、英数字と数字を混ぜるなど他の方が想像できないものをお勧めします。ほかの方に知られないよう大切に保管して下さい。

### ⑧内容を確認したら、

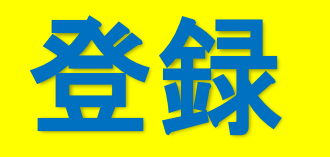

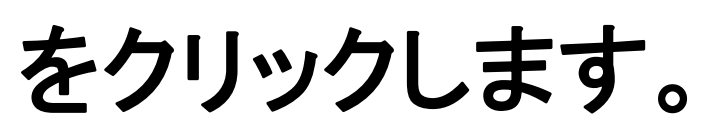

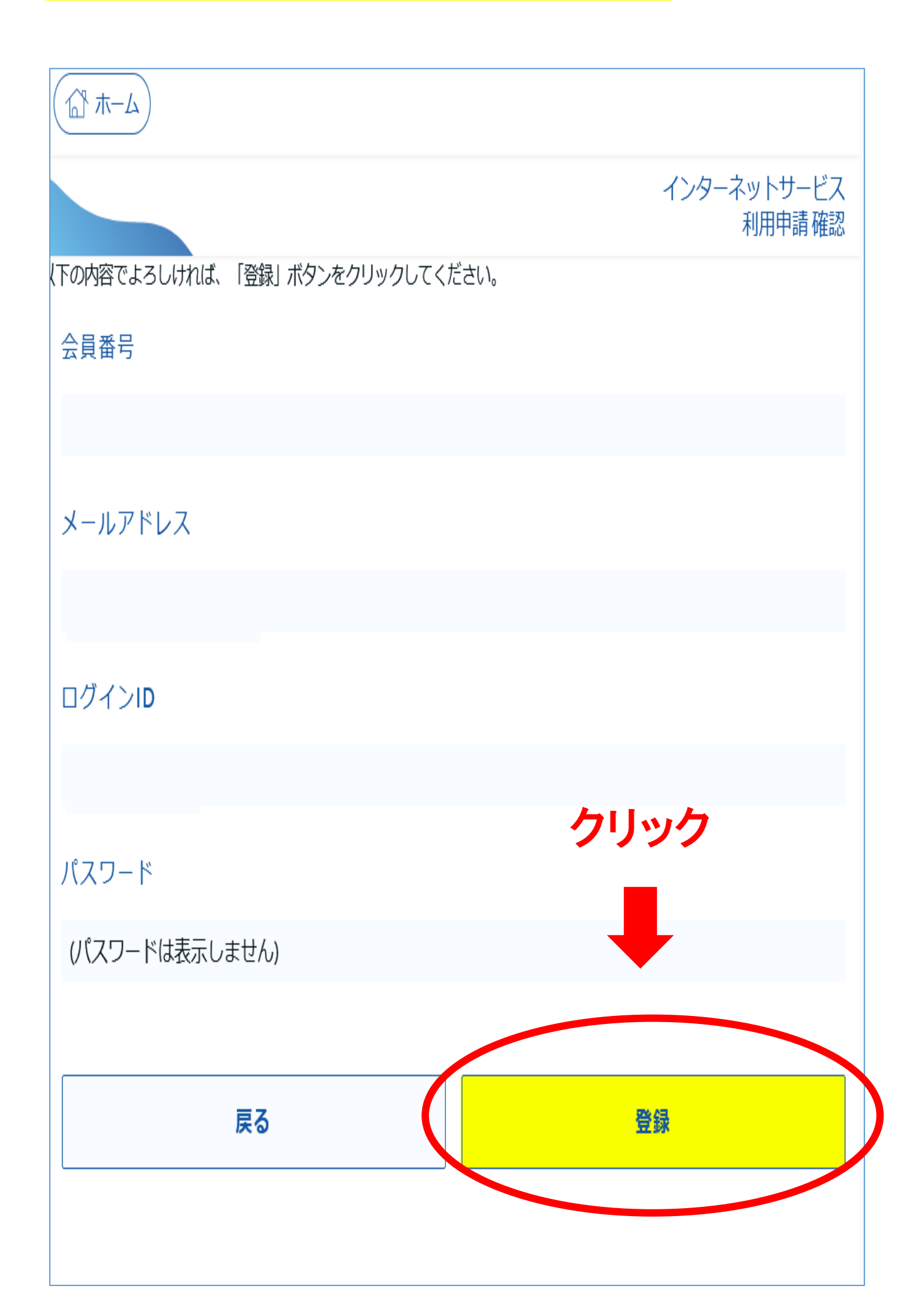

## ご登録のメールアドレスに、お手続き完了のメールが送信されます。 以上で利用手続きが完了です。申請ありがとうございました。

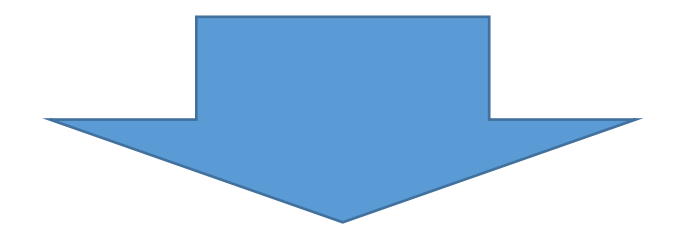

インターネットサービス 利用申請完了

利用申請が完了しました。 ログインを行い、サービスをご利用ください。 登録完了の通知をメールアドレスに送信しました。 メールが届かない場合はお問い合わせください。

クリック

🕼 ሑ–ፊ

### すぐにご利用の場合は画面上部の

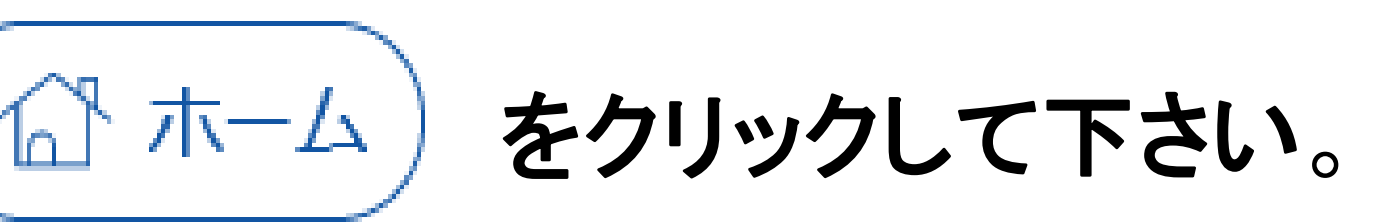

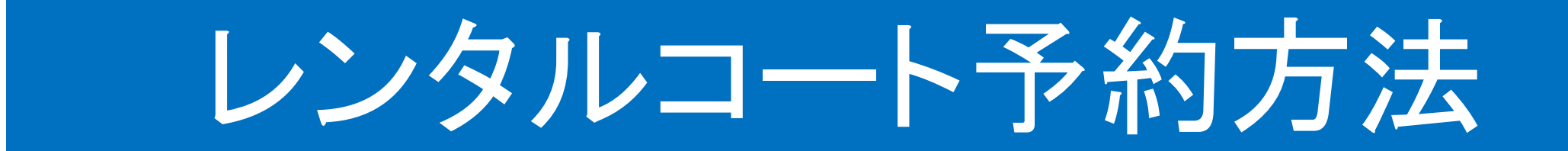

### ①メニュー画面の【施設管理】をクリックします。

| 所属店舗         |         |
|--------------|---------|
| エーススポーツプラザ市川 | ~       |
|              |         |
|              |         |
| アンケート        | >       |
| 施設管理クリック     | >       |
| テニス振替        | >       |
| 設定変更         |         |
| ● パスワード変更    | >       |
| ★メニュー設定      | - ログアウト |
|              |         |

🔀 メール受信設定 >

### ②施設予約メニューの【予約申込】をクリックします。

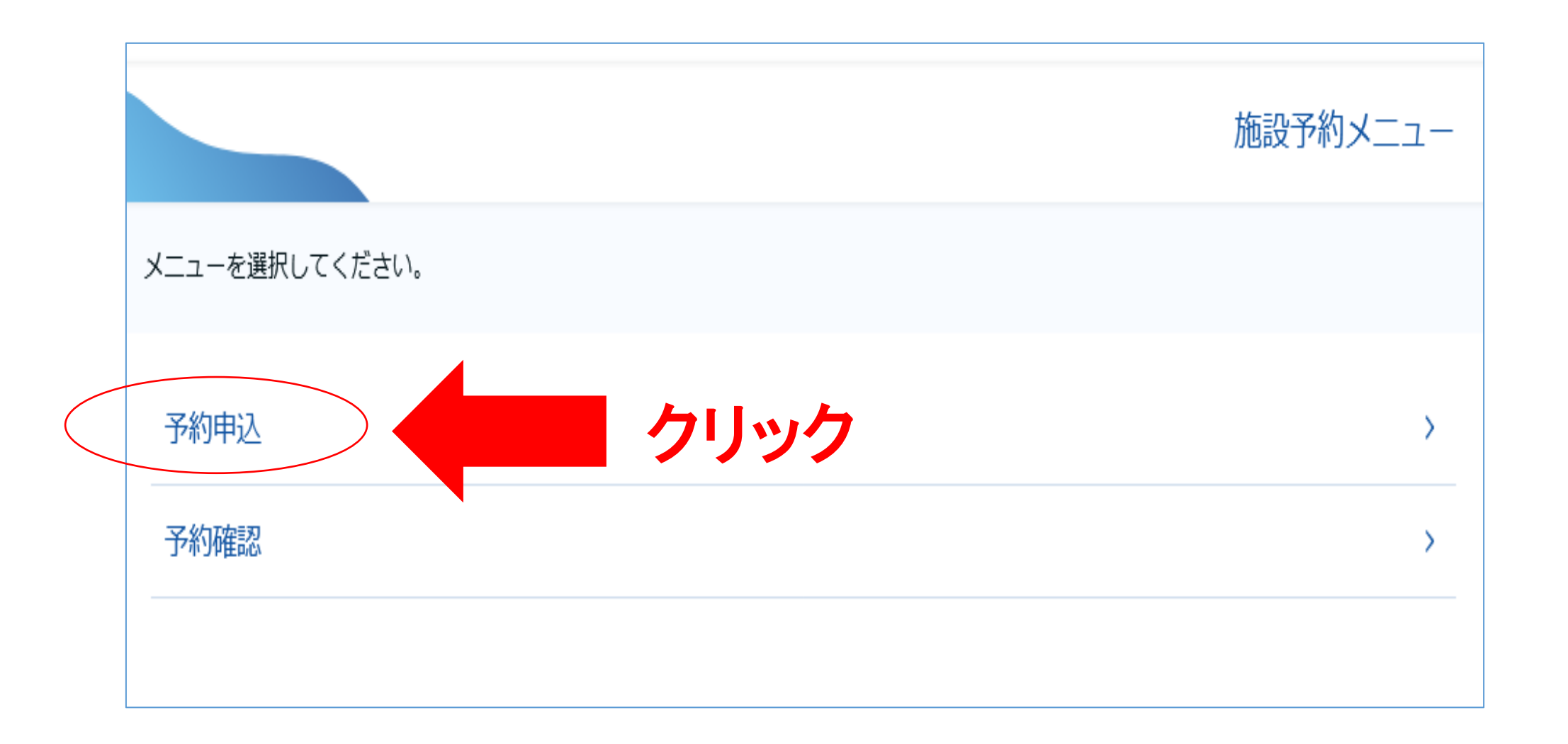

### ③予約状況照会画面で日付・施設グループ・施設を選択します。

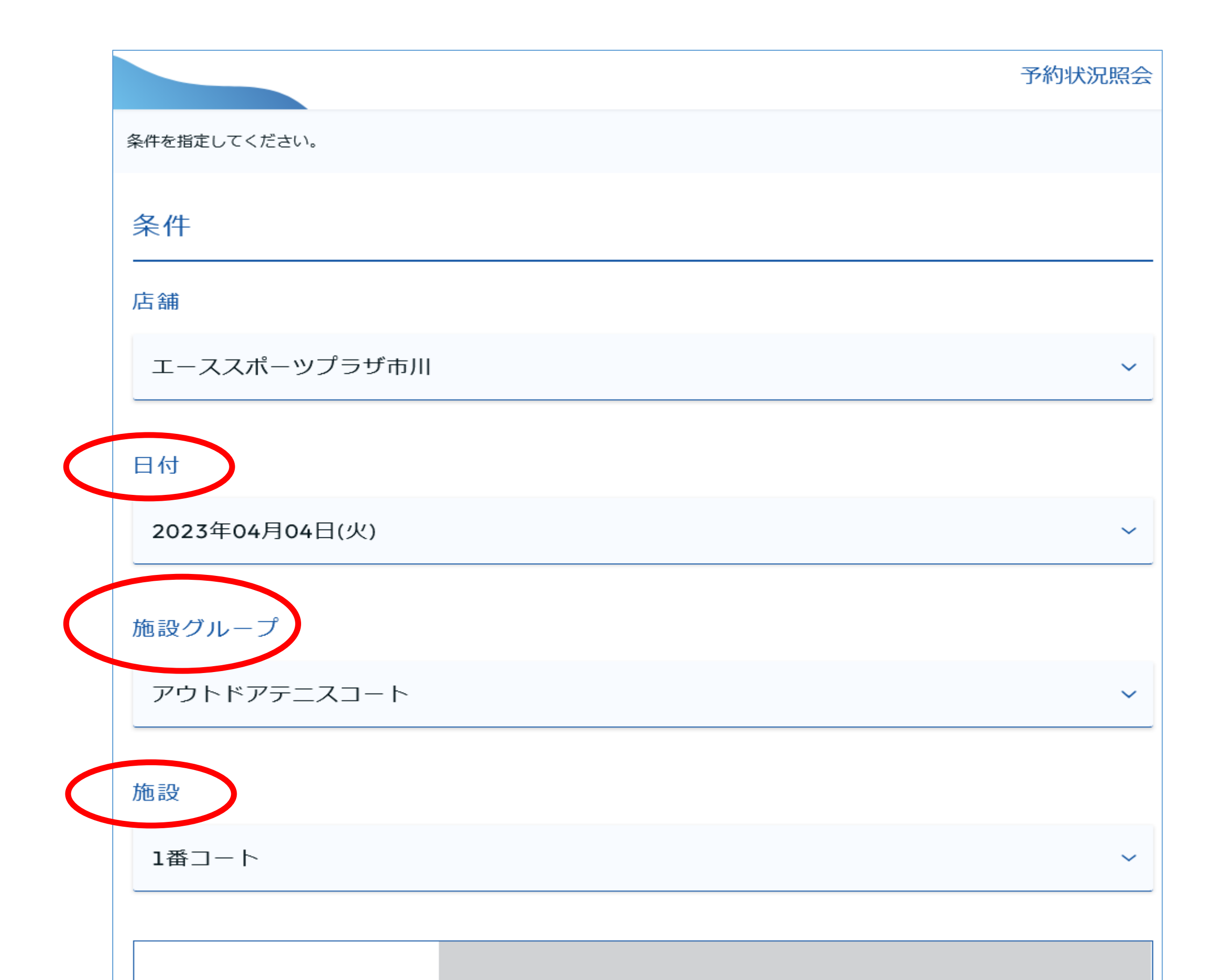

### ④施設が確定されると予約可能時間が表示されますので (白い所が予約可能)、予約したい時間帯を選択してください。

| 07.00 |  |
|-------|--|
| 07:00 |  |
|       |  |
|       |  |
|       |  |
|       |  |
|       |  |
|       |  |
| 08:00 |  |
|       |  |
|       |  |
|       |  |
|       |  |
|       |  |
|       |  |
|       |  |
| 09:00 |  |
|       |  |
|       |  |
|       |  |
|       |  |
|       |  |
|       |  |
|       |  |
| 10:00 |  |
|       |  |
|       |  |
|       |  |

7

### ⑤予約した時間帯を選択すると、施設予約画面に予約内容が 表示されます。

|                                     | 施設予約 |
|-------------------------------------|------|
| 予約内容を指定してください。                      |      |
| 予約内容                                |      |
| 店舗                                  |      |
| エーススポーツプラザ市川                        |      |
| 予約日                                 |      |
| 2023年04月04日(火)                      |      |
| 施設グループ                              |      |
| アウトドアテニスコート                         |      |
| 施設                                  |      |
| 1番コート                               |      |
| 開始時間                                |      |
| 08 V <sub>時</sub> 00 V <sub>分</sub> |      |

| 戻る                 | <b>次へ</b> |
|--------------------|-----------|
| 予約は60分単位で入力してください。 |           |
| 1人                 | ~         |
| 利用人数               |           |
| 09 🗸 60 🗸 分        |           |
| 終了時間               |           |

⑥時間帯(開始時間・終了時間)を選択し、利用人数を選択します。 【次へ】を押すと確認画面が表示されますので、 よろしければ【確定】を押してください。

⑦ご登録のメールアドレスに、お手続き完了のメールが送信されます。

# 予約状況確認・予約キャンセル方法

### ①インターネットサービスにログインします。

②メニュー画面の【施設管理】をクリックします。

| 所属店舗         |   |
|--------------|---|
| エーススポーツプラザ市川 |   |
|              |   |
| רב <b>ֿ×</b> |   |
| アンケート        | > |
| 一 施設管理       | > |
| テニス振替        | > |
| 設定変更<br>     |   |
| ・ パスワード変更    | > |
|              |   |

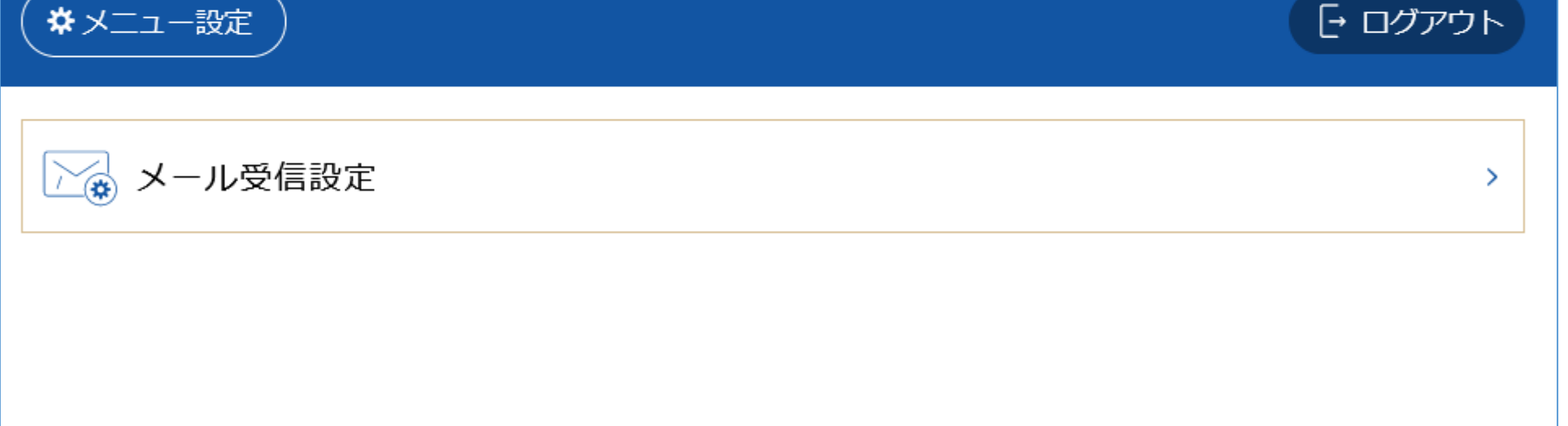

### ③施設予約メニューの【予約確認】をクリックします。

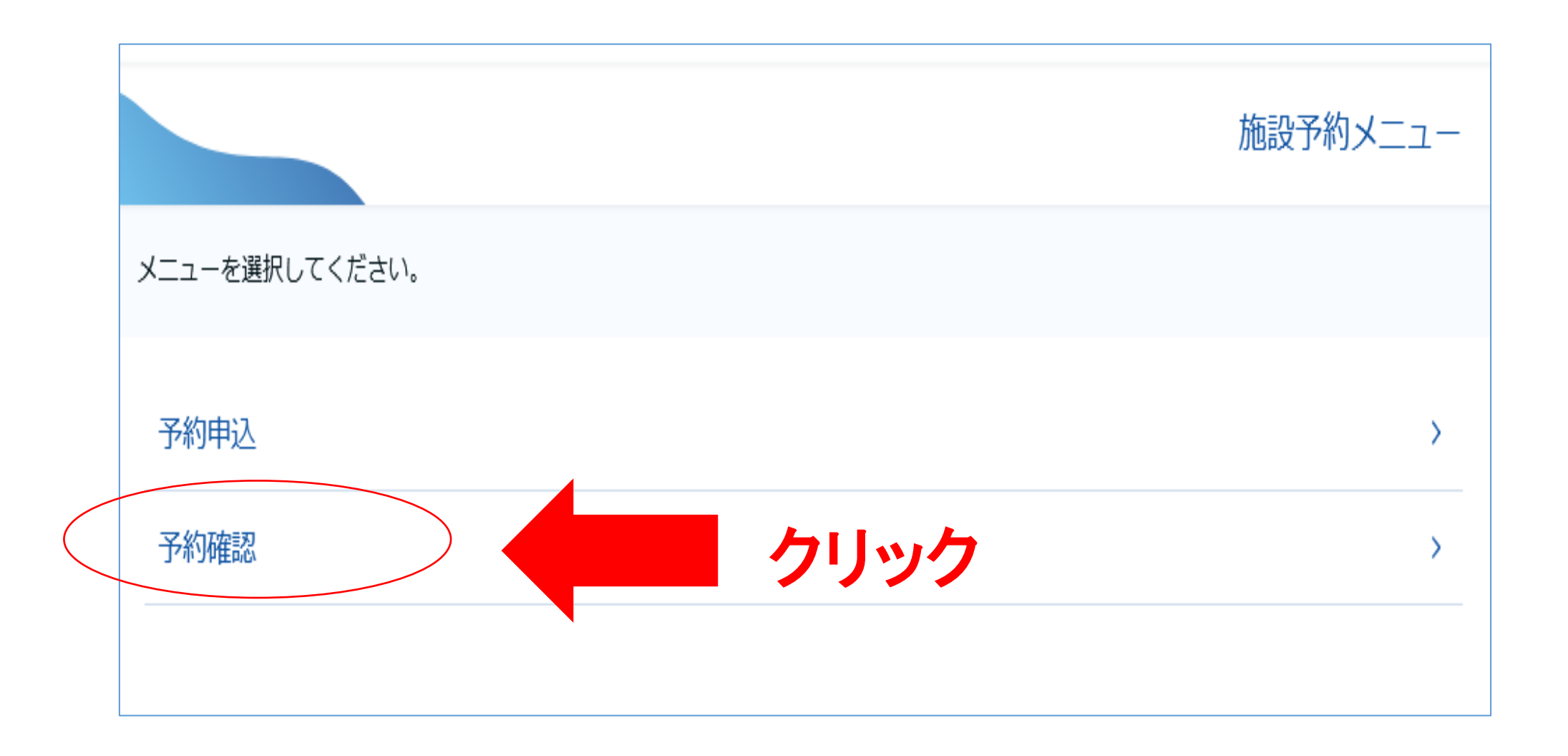

#### ④予約状況が表示されます。

#### 予約のキャンセルをする場合は、

### キャンセルしたい予約状況をクリックして下さい。

|                                                                 | 予約確認 |
|-----------------------------------------------------------------|------|
|                                                                 |      |
| 予約状況                                                            |      |
| エーススポーツプラザ市川<br>2023年04月10日(月) 06:00~07:00<br>アウトドアテニスコート:1番コート | >    |
| 戻る                                                              |      |

#### ⑤予約内容が表示されます。

予約内容を確認したら、キャンセルをクリックしてください。 再度予約内容の確認画面になりますので、内容を確認して

キャンセルをクリックして下さい。

|                | 予約確認    |
|----------------|---------|
| 予約内容を確認してください。 |         |
| 予約内容           |         |
| 店舗             |         |
| エーススポーツプラザ市川   |         |
| 予約日            |         |
| 2023年04月10日(月) |         |
| 施設グループ         |         |
| アウトドアテニスコート    |         |
| 施設             |         |
| 1番コート          |         |
| 開始時間           |         |
| 06:00          |         |
| 終了時間           |         |
| 07:00          |         |
| 利用人数           |         |
| 1人             |         |
|                |         |
| 戻る             | キャンセルする |

10

# ⑥ご登録のメールアドレスに、お手続き完了のメールが 送信されます。

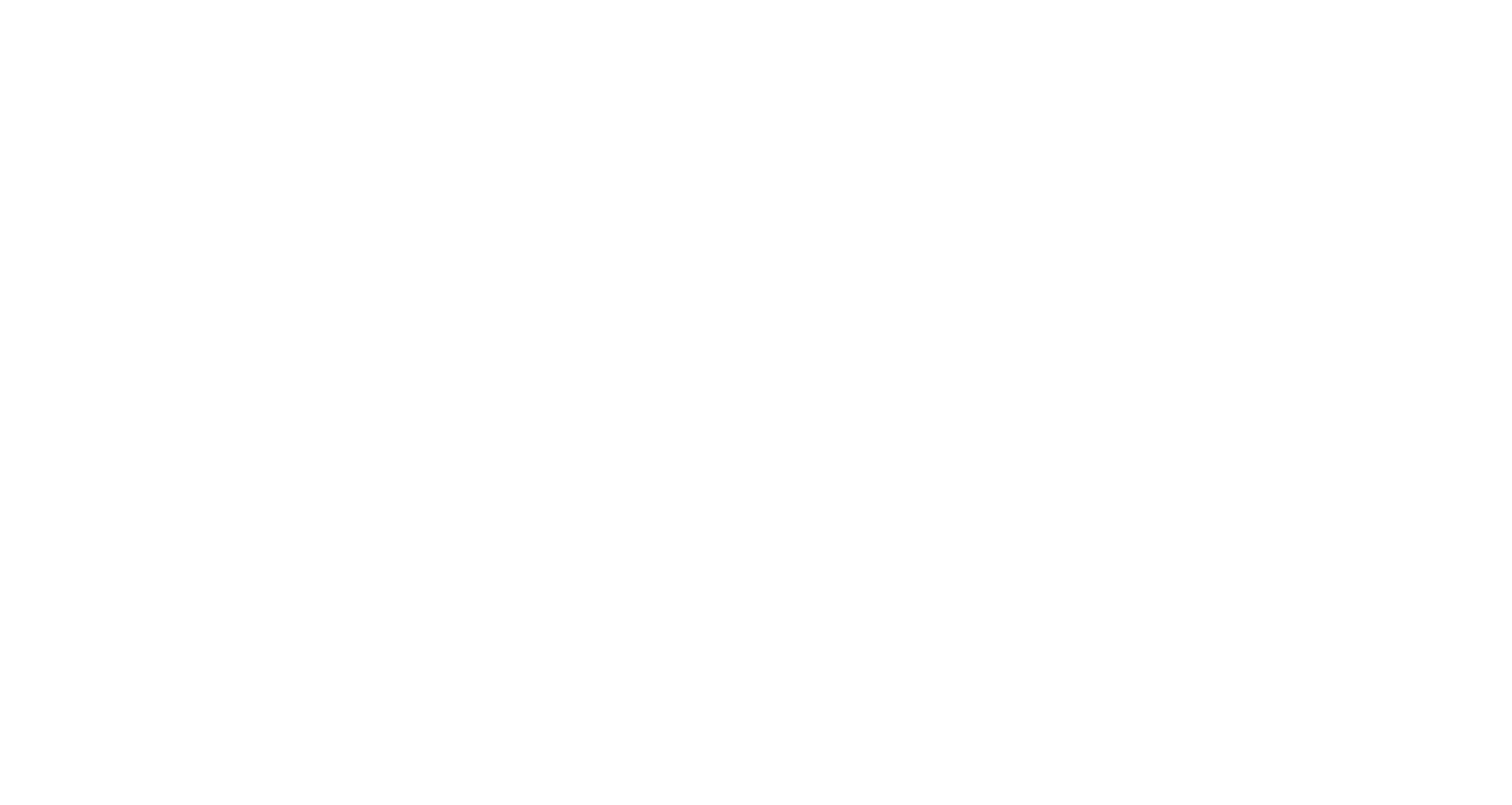

11